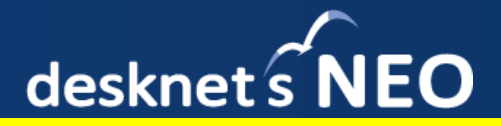

### ①iOSで証明書をダウンロードする際に、<u>ファイルの長押し(ロングタップ)</u>をお願いします。

証明書のファイル名をシングルタップすると、構成プロファイルとして保存されてしまう場合がございます。 EメールやWebページにて配布いただく場合に、ご注意ください。

②iOSで証明書をインストールするために、 🤌 <u>SolitonKeyManagerが必須</u>となります。

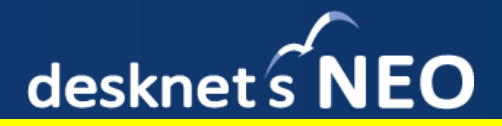

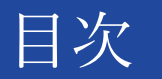

- 証明書をKeyManagerへ保存
  Eメールの場合の場合
  Gmailアプリの場合
  Webページ (safari)の場合
  KeyManager説明画面
- 3. シングルタップによる間違ったインストール

# iOS:証明書をKeyManagerへ保存(Eメール)

desknet s NEO

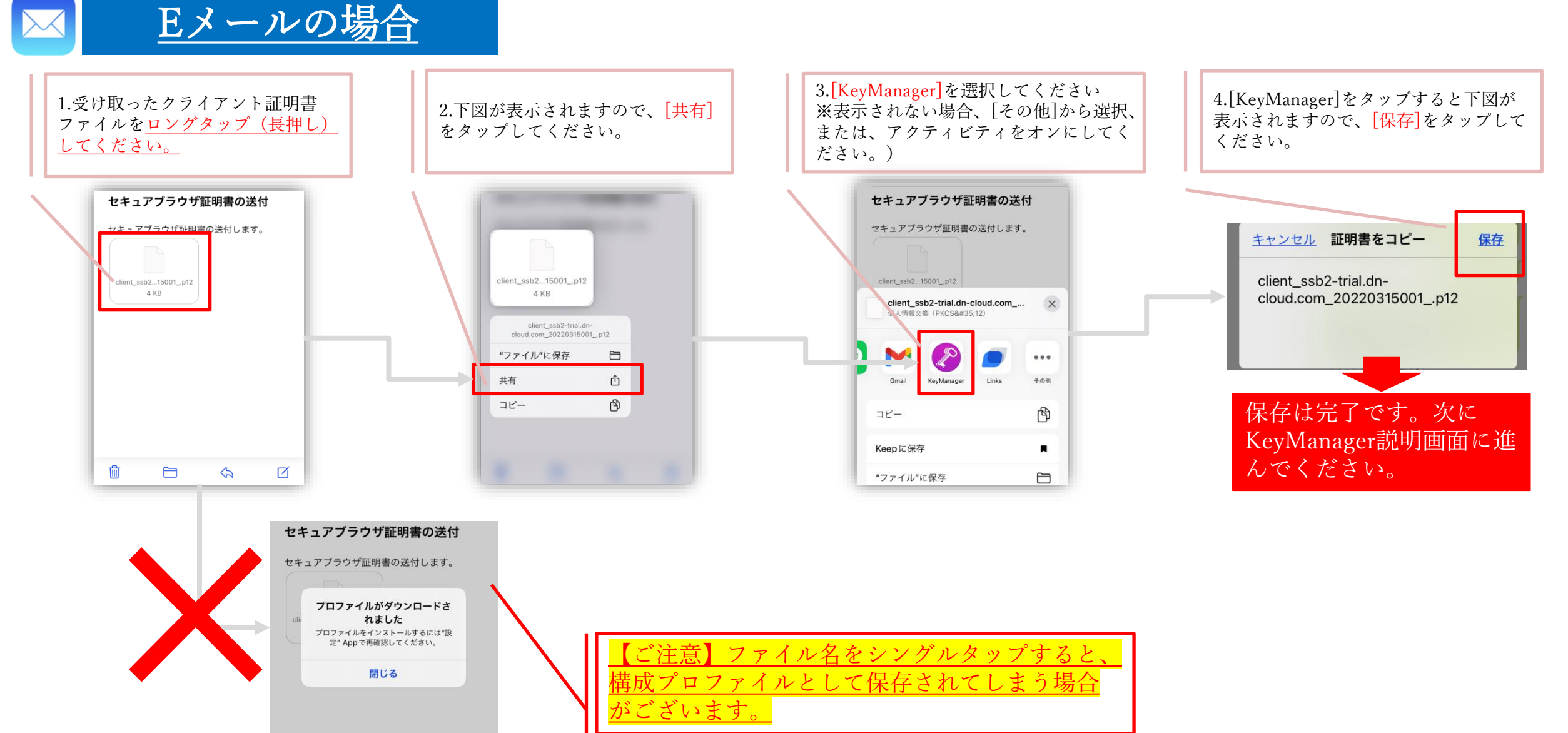

desknetsNEO

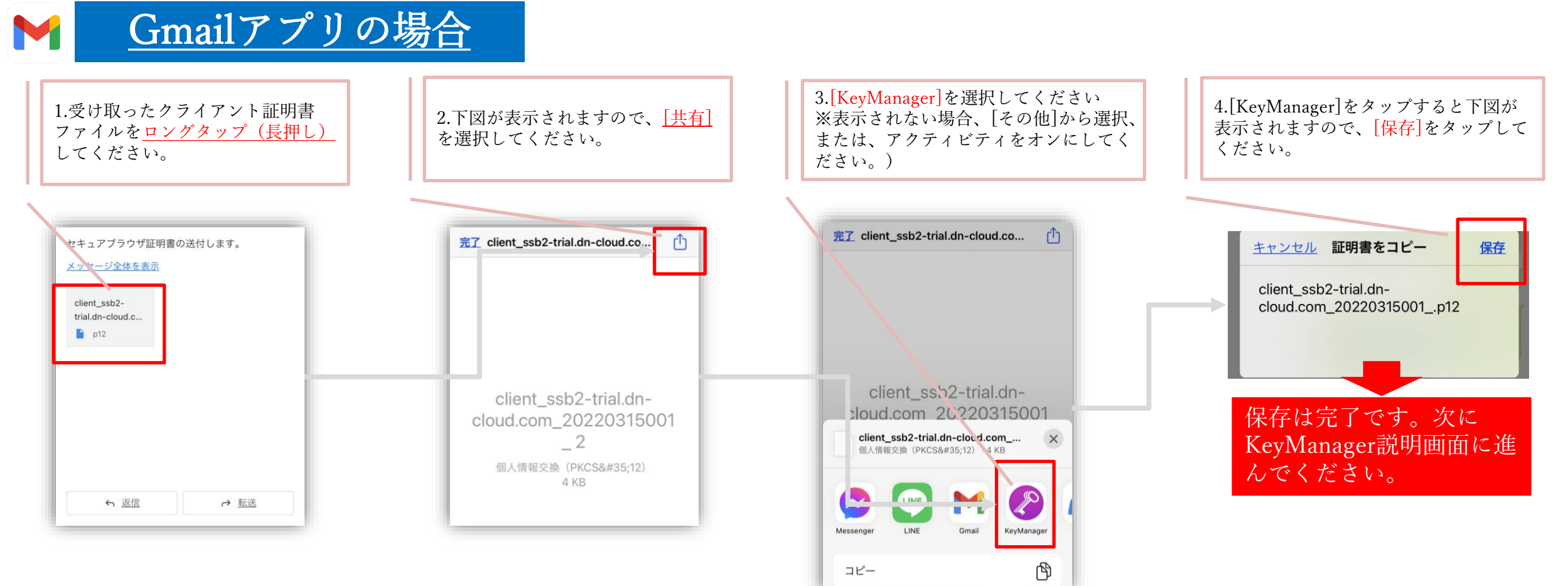

## iOS:証明書をKeyManagerへ保存(Webページ)

desknet s NEO

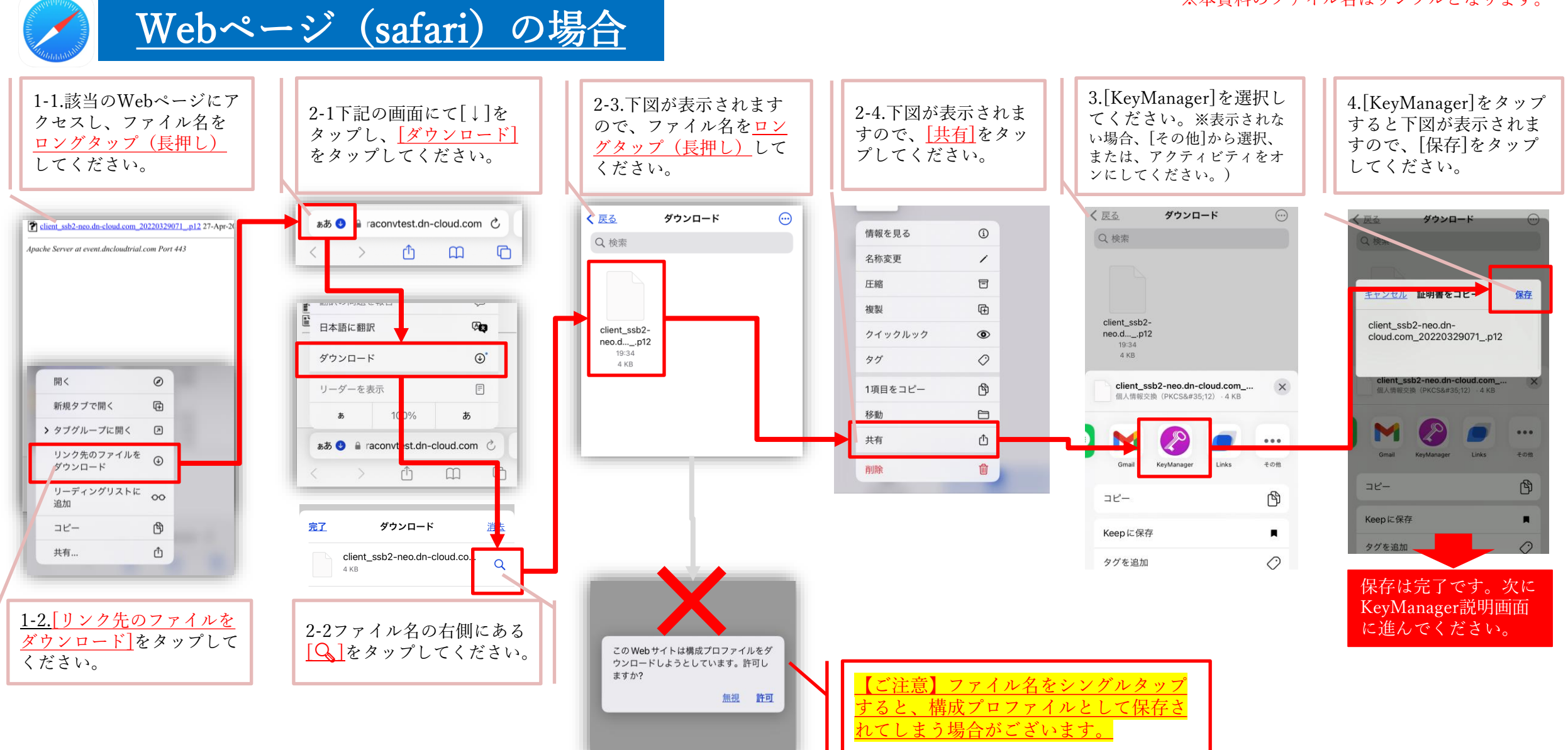

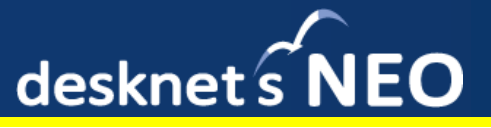

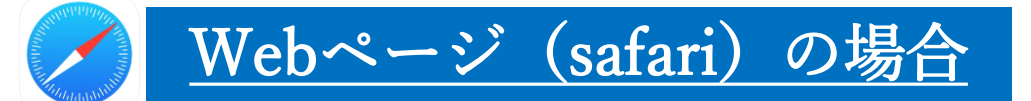

#### [リンク先のファイルをダウンロード]をタップした際に、正しくダウンロードできない場合の対処方法

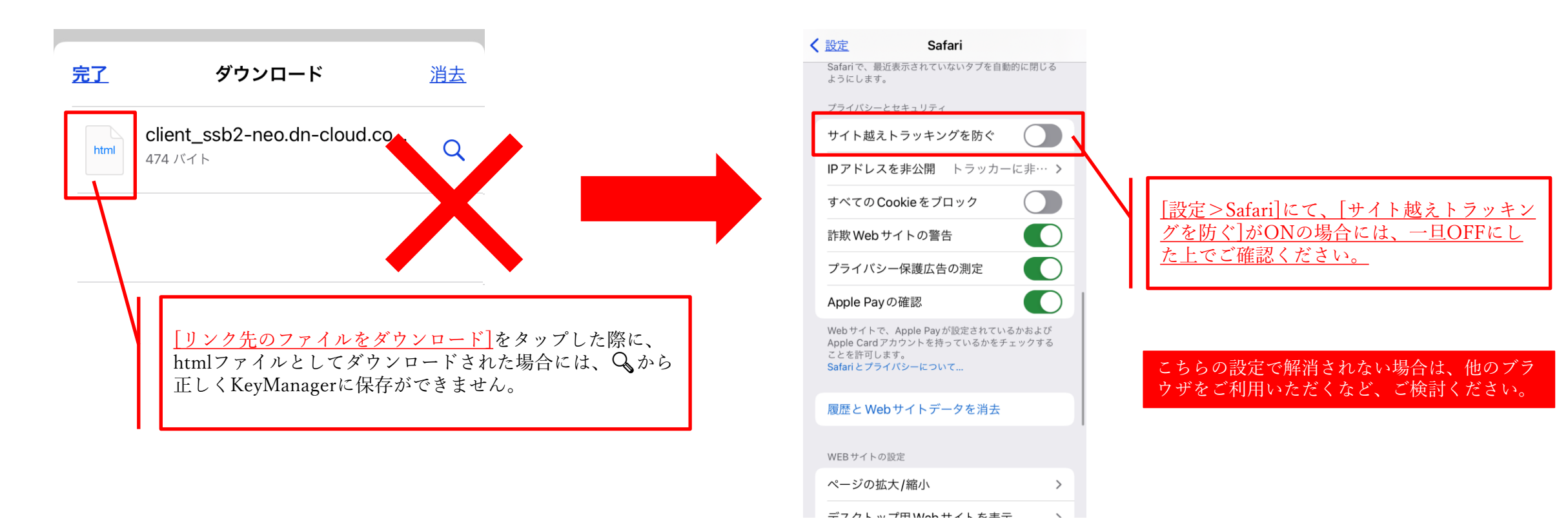

配布用のWebページがないお客様については、ネオジャパンにてご用意させていただきますので、ご相談ください。

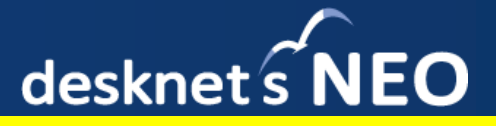

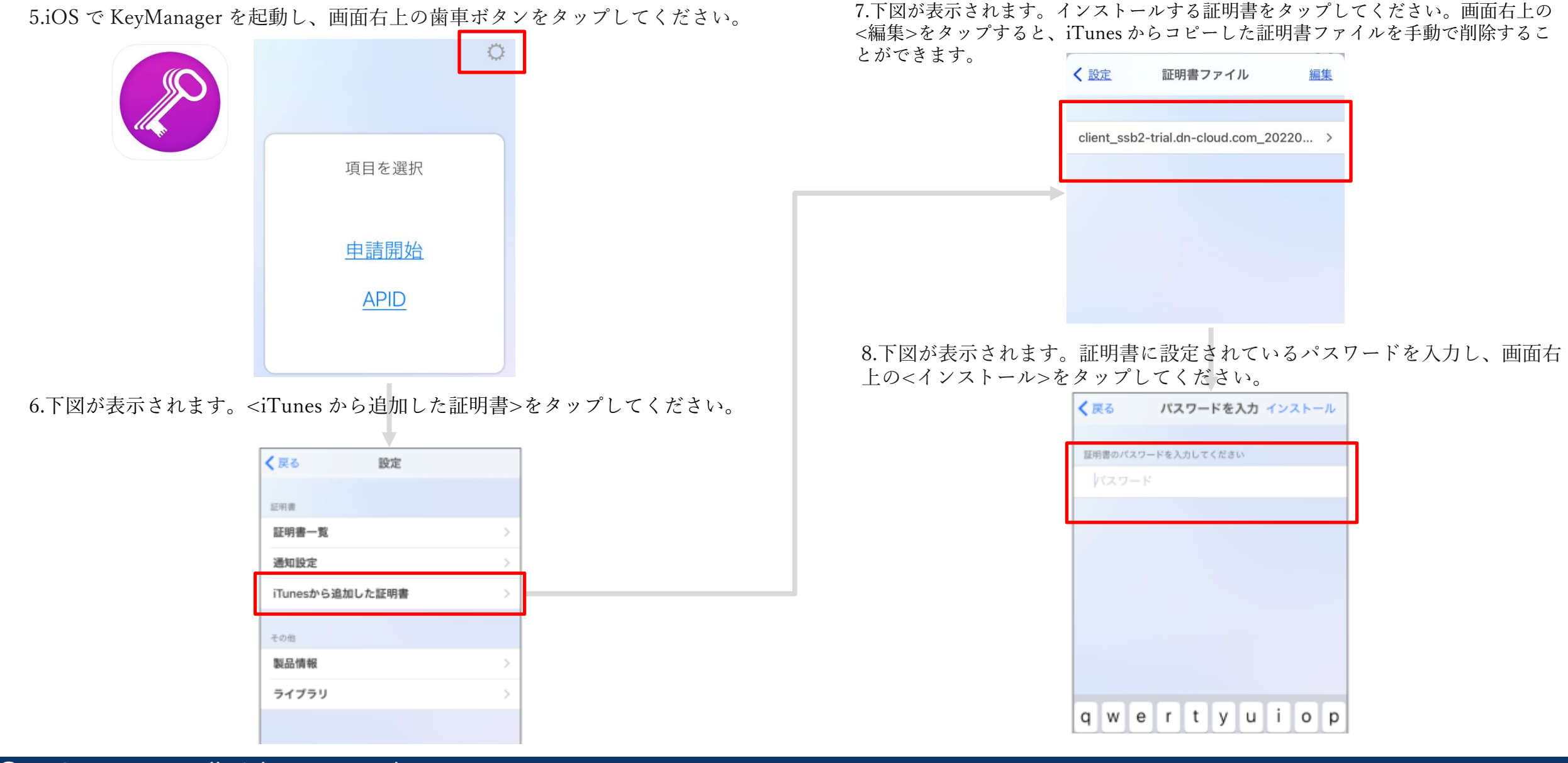

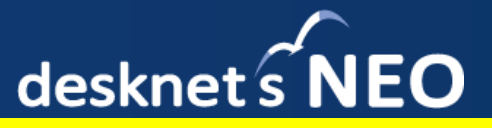

※本資料のファイル名はサンプルとなります。

11.下図が表示されます。インストールした証明書が表示されていることを確認して

9.下図が表示されます。<設定>をタップして1つ前の画面へ戻ります。 ※インストールが完了すると、iTunes からコピーした証明書ファイルは端末から自動で削除されます。

< 設定 証明書一覧 証明書ファイル < 設定 有効期限: 2036/02/24 Biginal Groupfing client ssb-catest190111001 証明書ファイルはありません 有効期限: 2036/02/24 client\_ssb2-trial.dn-cloud.co... -10.下図が表示されます。<証明書一覧>をタップしてください。 く 戻る 設定 証明書 証明書一覧 遮和設定 iTunesから追加した証明書 その他 製品情報 ライブラリ

ください。

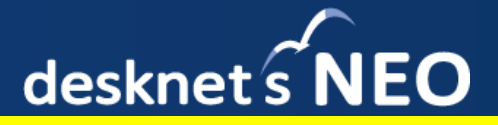

※本資料のファイル名はサンプルとなります。

### 証明書のファイル名をシングルタップすると、構成プロファイルとして保存されてしまう場合がございます。 EメールやWebページにて配布いただく場合に、ご注意ください。

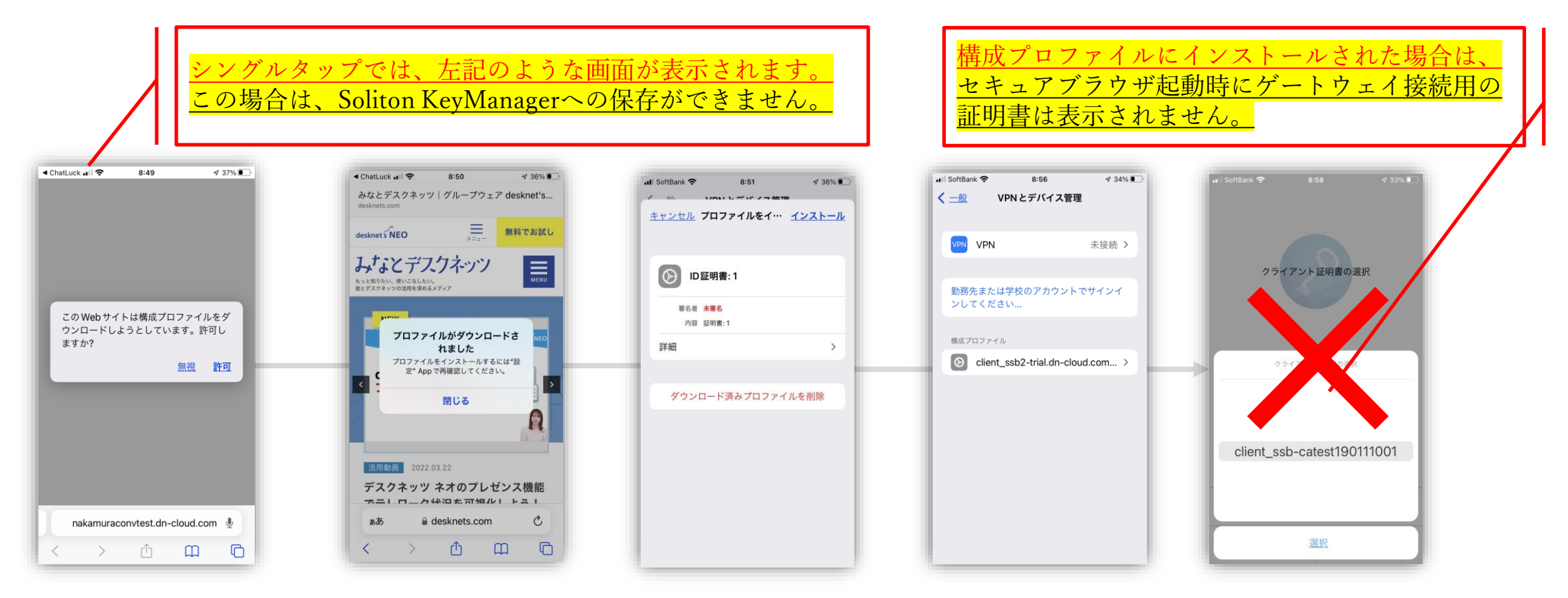

上記画面のようなインストール方法では認証できませんので、ご注意ください。